### **Comment inscrire son cheval au Livre des Naissances du Stud-book portugais ?** *(pour les chevaux nés avant 2024)*

### 1.Scanner son Document d'Identification (carnet) et votre Attestation de propriété(IFCE)

Carnet : Scan regroupant toutes les pages sur un seul fichier au format PDF Les pages vierges ou vaccinations, infos ne sont pas ajouter Si besoin, avec une application vous pouvez créer un fichier pdf à partir de photos prises à partir de votre téléphone. Exemple d'applications : <u>https://pdfjoiner.com/fr/</u> (GRATUIT) ou Adobe Acrobat (Payant) Carte de propriété : un scan au format PDF

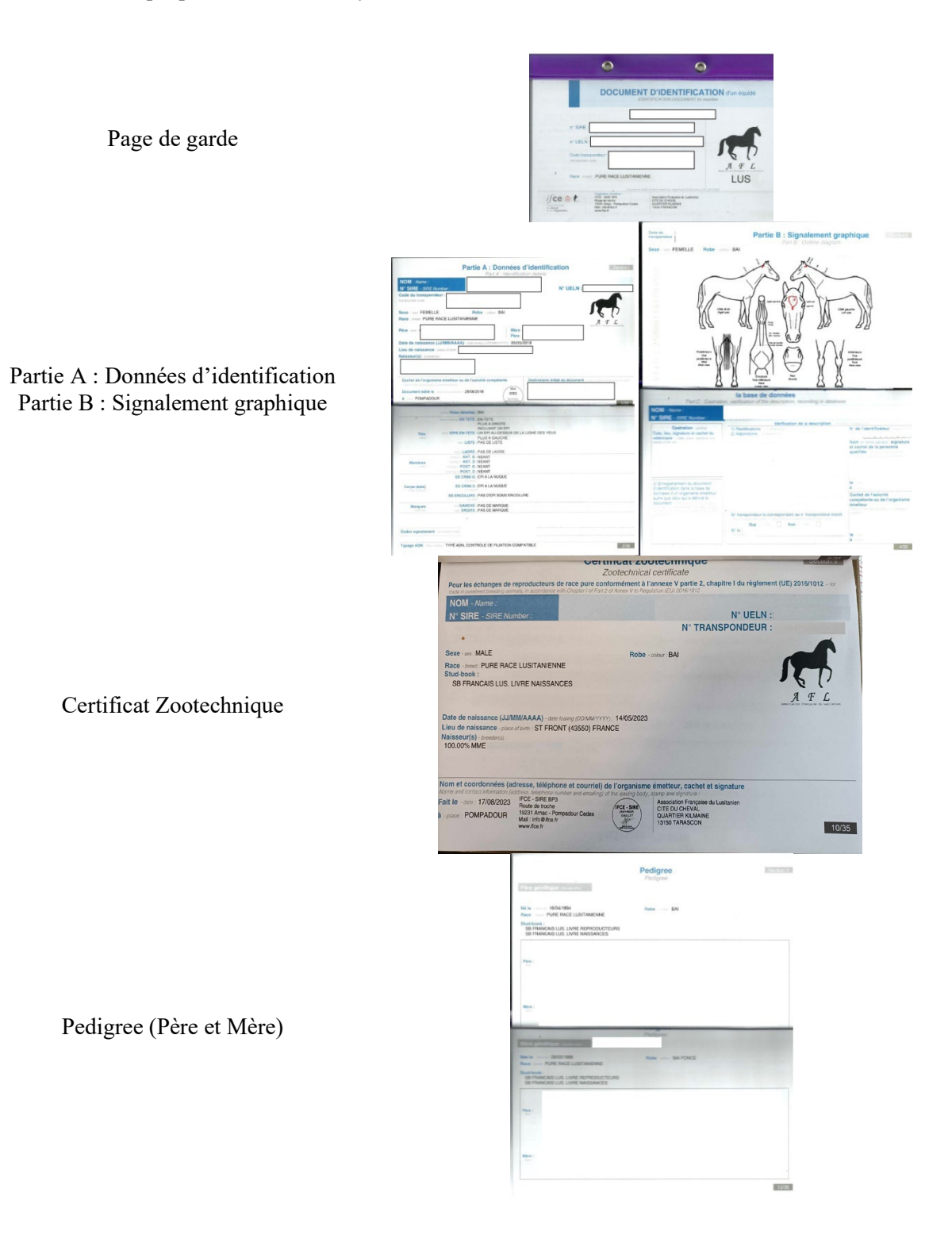

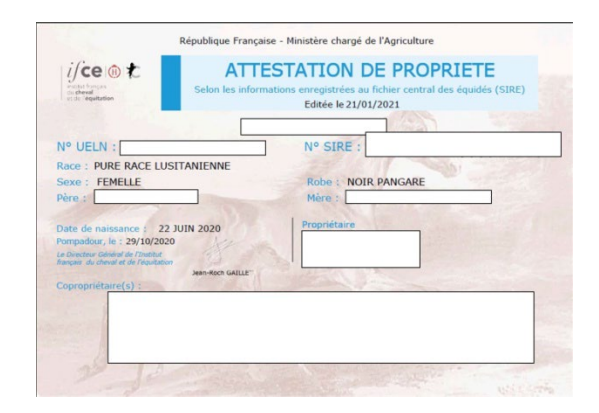

Attestation de propriété

## 2. Créer son nouveau cheval sur votre espace personnel ou votre compte AFL

Sur l'application de l'AFL, cliquez sur « nouveau cheval » pour ajouter un poulain ou un cheval adulte non-inscrit.

Remplir les champs. Attention si le nom de votre cheval apparaît c'est qu'il est déjà enregistré, il suffit de le revendiquer. Lors du remplissage du nom du père et de la mère, vous devez les trouver dans la liste déroulante. Cliquez sur « Proposer » (Un délai est nécessaire pour la validation des données par un administrateur de l'application.)

|                                                                                                    |                                                                                                    |                                                                                   | Bienvenue                                                                                                    | •.                                                   |
|----------------------------------------------------------------------------------------------------|----------------------------------------------------------------------------------------------------|-----------------------------------------------------------------------------------|----------------------------------------------------------------------------------------------------|------------------------------------------------------|
| Mes informations                                                                                                    | Nouveau                                                                                              | cheval                                                                            | Revendiquer un animal                                                                                                    | Mon troupeau <sup>[16]</sup>                         |
| gner ou mettre à jour vos données<br>personnelles,                                                                                                    | Déctarer une naissan<br>cheval dans le re                                                            | ce & ajouter un<br>igistre APL                                                    | Sélectionnez les chevaux qui vous appartiennent.                                                                                   | Voir vos chevaux et proposer à l'AF<br>mises à jour. |
| + prayros                                                                                                    | - 17 ser c                                                                                           |                                                                                   | + 0184F05                                                                                                    | + D'RH'OS                                            |
|                                                                                                    | Silquez                                                                                              |                                                                                   |                                                                                                    | 1 Martine Lawrence                                   |
| A / Compte AFL / Nouveau cheval                                                                                                    | -                                                                                                    |                                                                                   | Envois numeriques                                                                                                    | Historique                                           |
| ≪ / Compte AFL / Nouveau chevel<br>Création d'un anima                                                                                                    | al dans le re                                                                                        | rgistre AFL<br>Proposer un r                                                      | Envois numeriques                                                                                                    | Historique                                           |
| Compte AFL / Nouveu chevel     Création d'un anima     Sets déclaration de reassance feus l'abge                                                                                                    | al dans le re                                                                                        | rgistre AFL<br>Proposer un r<br>Nom                                               | Envois numeriques                                                                                                    | Historique                                           |
| Compte AFL / Nouveau chevice     Creation d'un animate     Arte detaration de neusance fres Depte<br>detaration de neusance fres Depte<br>defactariton de neusance fres Depte<br>defactariton de neusance fres Depte<br>defactarito de neusance fres Depte<br>defactarito de neusance fres Depte<br>de defactarito de neusance fres Depte<br>de defactarito de neusance fres Depte<br>de defactarito de neusance fres Depte<br>de de neusance fres Depte<br>de de neusance fres Depte                                                                                                    | al dans le re<br>t d'une<br>ments et<br>rigtion.<br>tez d'en faire<br>condiquer un                   | r <b>gistre AFL</b><br>Proposer un r<br>Nom<br>Nom du Pire                        | Envois numériques<br>nouveau cheval<br>Attento, i en ser jui pessite de dery<br>Lusravean TEST<br>PERE DE TEST                     | en la sont que la sola                               |
| Compte AFL / Nouveau devid     Createster AFL / Nouveau devid     Createster AFL | al dans le re<br>t d'une<br>ments et<br>ription.<br>et d'en faire<br>evendiquer un<br>chr troupeau.  | r <b>gistre AFL</b><br>Proposer un r<br>Nom<br>Nom du Pire<br>Nom de la Mare      | Envois numeriques                                                                                                    | en la sont que                                       |
| Compte AFL / Nouveau device     Compte AFL / Nouveau device     Création d'un animate     Sette déclaration de reassance fres Déplé     éfrication de la part de VAL. de déclaration     compte de la part de VAL. de déclaration     compte de la part de VAL.     compte de la part de VAL.                                                                                                    | al dans le re<br>t d'une<br>mets et<br>orgeton.<br>see d'en faire<br>evendiquer un<br>otre troupeau. | rgistre AFL<br>Proposer un r<br>Norn<br>Norn du Bitre<br>Norn de la Mitre<br>Sexe | Envois numeriques nouvveau cheval Attentor, tre sera jus pessate de dere Lusraveau TEST PRE DE TEST Mere DE TEST Mere DE TEST Mere | Pristonique                                          |

#### 3. Retrouver son cheval dans son troupeau

Une fois l'animal validé par un administrateur (délai 48h) vous pouvez le retrouver dans « Mon troupeau »

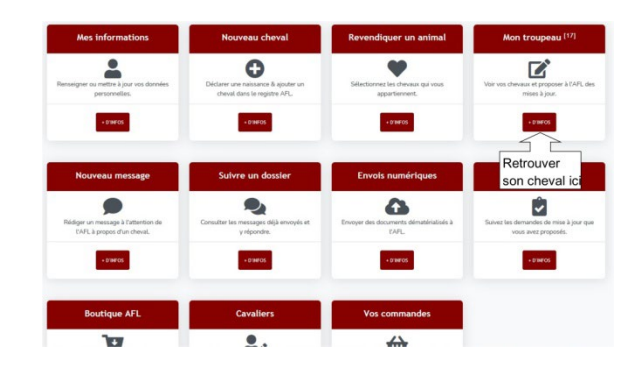

Tous vos chevaux sont référencés ici :

- Niv 0 : inscrit sur le registre de l'AFL
- Niv 1 : documents recus à l'AFL
- Niv 2 : fiche vérifiée par AFL
- Niv 3 : dossier envoyé à l'APSL
- Niv 4 : traitement dossier par APSL
- Niv 5 : inscrit au Livre des Naissances
- Niv 6 : inscrit au Livre des Adultes

Cliquez sur votre cheval, vous avez accès à ses informations.

Vous pouvez remplir certaines informations comme la robe, la taille ou lors de la confirmation ses résultats (Attention tout sera modéré)

Pour envoyer vos fichiers scannés cliquer sur « envoyer un fichier », ils seront directement reliés au cheval

| hevaux     | associés au compte                                          | de "                       |                                                  |  |
|------------|-------------------------------------------------------------|----------------------------|--------------------------------------------------|--|
| e fi ma    | REVENDIQUEZ UN ANIMAL.<br>nque un cheval dans votre liste ? | Fernelle née le 30/05/2010 | Male né le 18/04/2007                            |  |
| <b>.</b>   | Femelle née le 01/05/2013                                   | Femelle née le 06/06/2013  | Femelle née le 27/03/2010                        |  |
| <b>.</b>   | Femelle née le 28/03/1999                                   | Femelle née le 09/04/1999  | LUSITANION TEST<br>Solo<br>Male né le 01/01/2021 |  |
| 2          | Male né le 11/04/2016                                       | No.3 Male në le 01/05/2017 | No.3 Femelle née le 05/05/2018                   |  |
| <b>2</b> . | Male né le 23/04/2018                                       | Fernelle née le 07/06/2019 | Net Femelle née le 22/06/2020                    |  |
| <b>6</b>   | Femelle née le 14/07/2020                                   | Femelle née le 15/03/2006  | Femelle née le 07/05/2008                        |  |

| / Compte Al                                                                                                | L / Informations & ro                                                  | edifications                                                   |                     |                          |                                                                                                    |                                                                                                    |                                                                    |
|----------------------------------------------------------------------------------------------------|------------------------------------------------------------------------|----------------------------------------------------------------|---------------------|--------------------------|----------------------------------------------------------------------------------------------------|----------------------------------------------------------------------------------------------------|--------------------------------------------------------------------|
|                                                                                                    |                                                                        |                                                                | Information         | ns sur "                 | LUSITANIEN TE                                                                                                    | ST"                                                                                                    |                                                                    |
|                                                                                                    |                                                                        | -0-                                                            | -0-                 | -0                       | )                                                                                                    |                                                                                                    | O                                                                  |
|                                                                                                    | * ADVI AU REDSTRE                                                      | DOCUMENTS REQUS                                                | VERPORTION AR       | DOSSER APS               | LENVOYE TRATEMENT APS                                                                                                    | NSORTAULIN                                                                                                    | INSCRITAULA.                                                       |
| O Notez que les                                                                                            | modifications que ve                                                   | ous allez porter à ce ch                                       | eval seront proposé | es à l'AFL po            | ur examen et validation.                                                                                                    |                                                                                                    |                                                                    |
| nformations                                                                                                |                                                                        |                                                                |                     |                          | Numérotation                                                                                                    |                                                                                                    |                                                                    |
| NOM                                                                                                    | LUSITANEN TEST                                                         |                                                                |                     |                          | AT SHE                                                                                                    |                                                                                                    |                                                                    |
| Nom portugais                                                                                              |                                                                        |                                                                |                     |                          |                                                                                                    |                                                                                                    |                                                                    |
| Sexe                                                                                                    | Male                                                                   |                                                                |                     |                          | Nº NEN                                                                                                    |                                                                                                    |                                                                    |
| ister                                                                                                    | Selectionnez.                                                          |                                                                |                     |                          | Nº Livre des Naissances (                                                                                                    | LNI                                                                                                    |                                                                    |
| Table .                                                                                                    |                                                                        |                                                                |                     |                          | Année LN                                                                                                    |                                                                                                    |                                                                    |
|                                                                                                    |                                                                        |                                                                |                     |                          | Nº Livre des Adultes (LA)                                                                                                    |                                                                                                    |                                                                    |
|                                                                                                    |                                                                        |                                                                |                     |                          | Date LA                                                                                                    | jj/mm/aasa                                                                                                    |                                                                    |
| vane oe nakssance                                                                                          | 91/91/2021                                                             |                                                                |                     |                          | Nº UELN                                                                                                    |                                                                                                    |                                                                    |
| ays naissance                                                                                              | PRA                                                                    |                                                                |                     |                          | N <sup>a</sup> Transpondeur                                                                                                    |                                                                                                    |                                                                    |
| Jate Mort                                                                                                  | j/mm/aaaa                                                              |                                                                |                     |                          |                                                                                                    |                                                                                                    |                                                                    |
| Comm<br>Une page                                                                                           | nuniquer avec<br>contact, didiée, vous p                               | l'AFL<br>erret de rous communi                                 | fran nu             |                          | Norm du Piere                                                                                                    | PERE DE TEST                                                                                                    |                                                                    |
| message o                                                                                                  | iu encore de signaler q                                                | velique chose. Ecrire un r                                     | nessage             |                          | Nom de la Mère                                                                                                    | MERE DE TEST                                                                                                    |                                                                    |
| La partie *                                                                                                | envois numériques" vo                                                  | us permettra ce nous tra<br>musi. Enunar un fichiar            | namettre des        |                          | Nom du père de mère                                                                                                    |                                                                                                    |                                                                    |
|                                                                                                    |                                                                        |                                                                |                     |                          | Nom de la mère portieuse                                                                                                    |                                                                                                    |                                                                    |
|                                                                                                    |                                                                        |                                                                |                     |                          |                                                                                                    |                                                                                                    |                                                                    |
| Notes co                                                                                                   | ofirmation                                                             |                                                                |                     |                          | Eichie                                                                                                    | re disponibles                                                                                                    |                                                                    |
| Notes co                                                                                                   | nfirmation                                                             |                                                                | Note                |                          | Fichie                                                                                                    | rs disponibles                                                                                                    |                                                                    |
| Notes co                                                                                                   | nfirmation<br>Cost                                                     | Titte                                                          | Note                | NaN                      | Fichie<br>Ce dese                                                                                                    | rs disponibles                                                                                                    |                                                                    |
| Notes co                                                                                                   | nfirmation<br>Cut.                                                     | Tatus<br>Encolure                                              | Note                | NaN                      | Fichie<br>Cedear<br>Ajaster                                                                                                    | rs disponibles<br>ier est vide.<br>des documents                                                                                                    |                                                                    |
| Notes co<br>Tête & Encolu<br>Epude & Gar                                                                   | nfirmation<br>Cost<br>= 1                                              | Tëta<br>Encolure                                               | Nota                | NaN                      | Fichie<br>Ce door<br>Apoter                                                                                                    | rs disponibles<br>ier est vide.<br>des documents                                                                                                    |                                                                    |
| Notes co<br>Tête & Encolu<br>Epuste & Gar<br>Postrat & Cat                                                 | nfirmation<br>Gaet<br>ure 1<br>sot 1<br>es 1                           | Tête<br>Encolure                                               | Note                | Nati                     | Fichie<br>Ce dess<br>Apoter                                                                                                    | rs disponibles<br>er est vide.<br>des dicornents<br>Sortir du troupe                                                                                                    | NJ                                                                 |
| Notes co<br>Tille & Encolu<br>Epuide & Gan<br>Potrait & Cot<br>Dos & Reiro                                 | nfirmation<br>Cost<br>une 1<br>not 1<br>as 1<br>15                     | Tëta<br>Ercolure                                               | Note                | NaN                      | Fichie<br>Ge des<br>Aputer                                                                                                    | rs disponibles<br>ier est vide.<br>des documents<br>Sortir du troupe<br>fer un chargement impor                                                                                      | NU en en en en en en en en en en en en en                          |
| Notes co<br>Tilite & Encolu<br>Epuele & Gar<br>Potrait & Cat<br>Dos & Reiro<br>Croupe                      | vat 1<br>so 1<br>so 1<br>so 1<br>15<br>1                               | Têne<br>Encolure                                               | Note                | Nati                     | Fichie<br>Ce des<br>Aputer                                                                                                    | rs disponibles<br>air est vide.<br>des documents<br>Sortir du troupe<br>far un changement import<br>du, mort, précises une dan                                                       | NJ<br>eff da neld? (<br>no unite chose                             |
| Notes co<br>Tille & Encolu<br>Epuele & Gar<br>Postrail & Cel<br>Doc & Reiro<br>Croope<br>Membres           | Infirmation<br>Cost.<br>une 1<br>vot 1<br>es 1<br>1.5<br>1.5           | Time<br>Encolure                                               | Note                | NuN<br>NuN<br>NuN        | Fichie<br>Codes<br>Ajuster<br>Sign<br>Ven                                                                                                    | rs disponibles<br>ar est vide.<br>de decorrents<br>Sortir du troupe<br>ter un chargement import<br>du, mort, préciser uns dat<br>tonner un centat, even                              | NJ<br>erf as mold ( )<br>na antes dona                             |
| Notes co<br>Tâte à Encolu<br>Epunie à Gar<br>Potrai à Cot<br>Dos à Reiro<br>Croupe<br>Membres              | nfirmation<br>Cost<br>ure 1<br>mst 1<br>as 1<br>1.5<br>1<br>1.5        | Titos<br>Ercolure<br>Antólisium<br>Pothóleums                  | Note                | NaN<br>NaN<br>NaN        | Fichie<br>Ce dess<br>Apoters<br>Dipon<br>Ver                                                                                                    | rs disponibles<br>ier est vide,<br>ier documents<br>Sortir du troupe<br>fer un changement impan<br>du, mont, préciser une dat                                                        | NJ<br>ent as motify i<br>na unite disea<br>de neoveau propriétaire |
| Notes con<br>Tête & Encolu<br>Epusie & Gar<br>Potrai & Cot<br>Dos & Reiro<br>Croupe<br>Membres<br>Albares  | nfirmation<br>Cost<br>ure 1<br>mst 1<br>1.5<br>1.5<br>1.5<br>1.5       | Tiles<br>Encolure<br>Antilieurs<br>Poddrieurs<br>Pas           | Note                | NaN<br>NaN<br>NaN<br>NaN | Fichie<br>Ce dess<br>Apoter<br>Separation<br>Separation | rs disponibles<br>ar est vite,<br>ar est vite,<br>ar est vite,<br>ar est desements<br>Sortir du troupe<br>for mat précise une dat<br>desmar un contact, even<br>veue, LUSEARENTS     | NJ<br>er an måd i .<br>Sa av akt di fosse.                         |
| Notes co<br>Title & Dock<br>Epuile & Gar<br>Potrai & Ce<br>Doc & Reiro<br>Crope<br>Membres<br>Altares      | nfirmation<br>Ciet<br>Ciet<br>1<br>not 1<br>tes 1<br>1.5<br>1.5<br>1.5 | Talas<br>Ercolure<br>Antólinaus<br>Postólinaurs<br>Pas<br>Tost | Note                | NaN<br>NaN<br>NaN<br>NaN | Fichie<br>Gainer<br>Apper                                                                                                    | rs disponibles<br>ar est vite,<br>les decorrents<br>Sortir du troupe<br>for un chargement import<br>du mont, précises une dat<br>etonner un contact, exemp<br>veuer, LUS FLANED TEST | NJ<br>er ka skol 1.<br>za zaho disa.<br>da novoza propolitike      |
| Notes co<br>Title & Encolu<br>Epuele & Gar<br>Potrait & Cet<br>Dos & Reiro<br>Orsept<br>Membres<br>Altares | Infirmation<br>une 1<br>not 1<br>15<br>1<br>1.5<br>1.5                 | Tilles<br>Errolure<br>Antélieurs<br>Postélieurs<br>Pos<br>Tost | Note                | NaN<br>NaN<br>NaN<br>NaN | Fichie<br>Caless<br>Aputer<br>Sign<br>Sign<br>Sign                                                                                                    | rs disponibles<br>air est vite.<br>des decuments<br>Sortir du troupe<br>te un bangement import<br>de, meit, policieur ans dat<br>sterner an contact, every<br>words, LUSEAUED ITST   | NJ<br>et as sate?<br>I et as and that.<br>Is investor preprintse   |

# 4. Envoi des documents numérisés

Le carnet avec ses 5 pages doit être envoyé sous un seul fichier format PDF de même pour la carte de propriété.

| W / Compte AFL / E |                                                           |                                   |  |
|--------------------|-----------------------------------------------------------|-----------------------------------|--|
|                    |                                                           |                                   |  |
| Envois de fi       | chiers & documents                                        |                                   |  |
|                    |                                                           | Fichier en cours de traitement :  |  |
| Cheval concerné :  | LUSITAMEN TEST                                            | Pas de fichiers pour le morrient. |  |
| Fichier à joindre  | Parcouting Aucun fichier selectionné.                     |                                   |  |
|                    | Formats : JPG, PNG, DOC, PDF<br>Taille maximum : 6 mo     |                                   |  |
| Remarque           | Optionnel                                                 |                                   |  |
|                    | si vous avez une indication à transmettre avec ce fichier |                                   |  |

# 5. Suivre l'avancement de son dossier

Pour suivre l'avancement de votre dossier cliquez dans l'accueil sur « historique » En fonction de vos envois vous retrouverez vos documents dans les différents onglets.

Si le fichier envoyé est de qualité, il sera transmis à l'APSL pour inscription. Sinon vous recevrez un mail pour régulariser la situation.

| VOTRE COMPTE AFL-                                                                                                    |                                                                                |
|----------------------------------------------------------------------------------------------------|--------------------------------------------------------------------------------|
| / Compte AFL / Mises à jour                                                                                                    |                                                                                |
| a page regroupe vos différentes contributions au registre AFL.<br>es vos propositions de mise à jour en attente de validation sont regrouj | pées dans cette page, vous retrouverez également l'historique de vos demandes. |
| Ajouts au registre Mise à jour proposées Fichier                                                                                           | rs envoyés                                                                     |
| Fichier en cours de traitement :                                                                                                    | Historique des envois :                                                        |
| LUSITANIEN TEST : carnet lusitanien test.pdf<br>le 2021-02-17 15:48:08                                                                     |                                                                                |
|                                                                                                    |                                                                                |
|                                                                                                    |                                                                                |
|                                                                                                    |                                                                                |
|                                                                                                    | •                                                                              |
|                                                                                                    | •                                                                              |

Une fois votre cheval inscrit au LN il sera au niveau 5 et reconnu officiellement par le stud-book Portugais. Pour le niveau 6 votre cheval doit passer devant une commission pour être admis en tant que reproducteur. Il sera automatiquement inscrit au Livre des Adultes (L.A.).

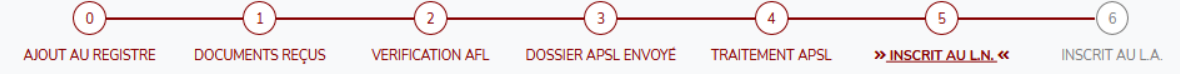